## **SALTO MANUAL**

INFO: Use this system to give wireless card access to individual residence hall rooms, SALTO classrooms, and study spaces.

| Exercise   Username   Password | SALTO: Web Client<br>Enter your IdentiKey and password to login.                             |
|--------------------------------|----------------------------------------------------------------------------------------------|
| Inspiredaccess                 | Main PageThis is where you can read a key, delete a key,<br>and open up the Users interface. |
| Cardholders - Keys -           | k<br>Rad key<br>Baba<br>Baba                                                                 |

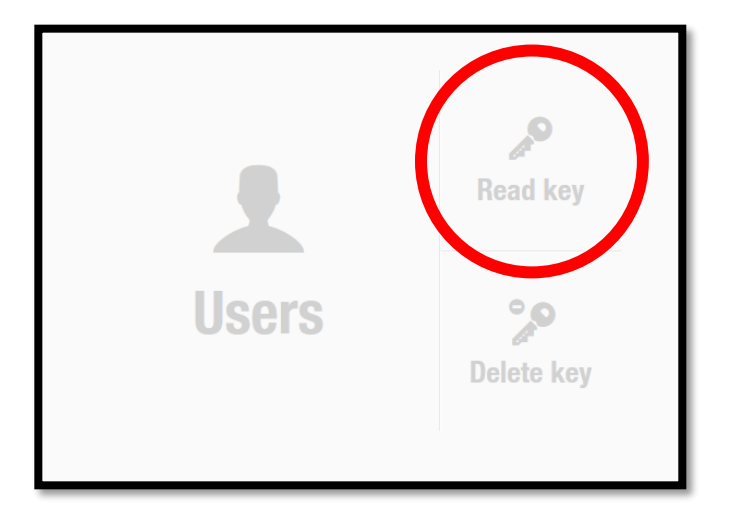

### Read Key:

You can use this button to detect what SALTO access any card (Guest Card or temp key) has by pressing this button and putting the card on the SALTO box. Once the card is read, a box will appear listing all the access on the card.

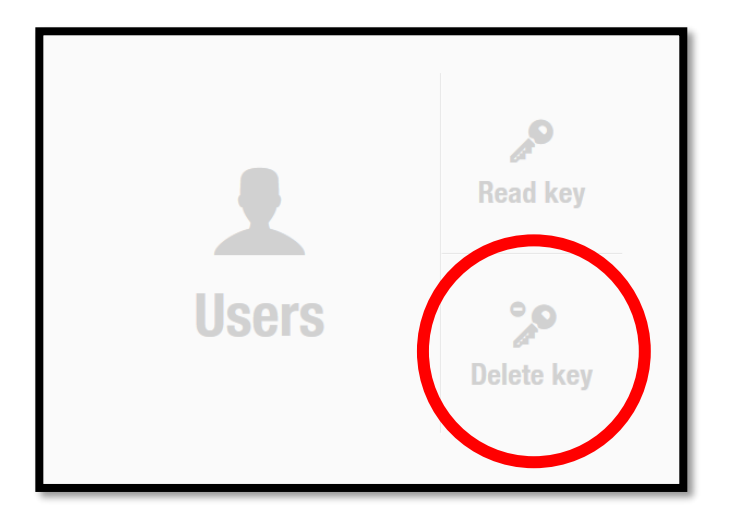

### **Delete Key:**

When a guest hands in their Temp key, you **ALWAYS** delete the temp key by pressing this button and putting the card on the SALTO box.

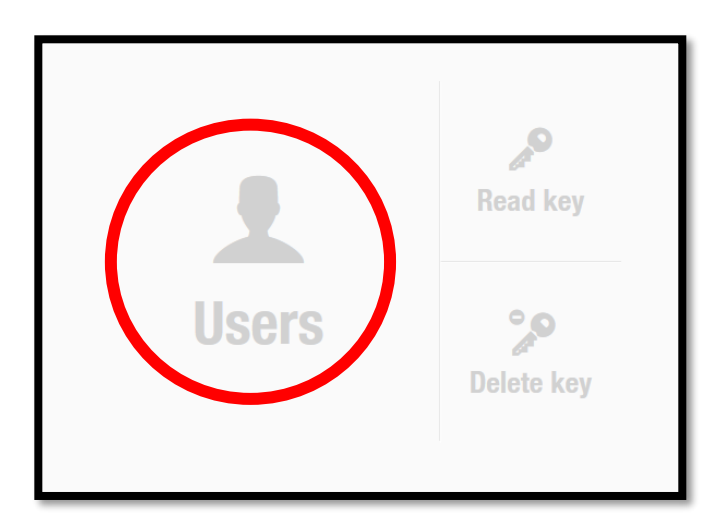

Go to **Users** in order to search for guests, make temporary keys, and update Guest Cards.

| NAME         Y         EY EXPIRATION         MAX. ACCESS DATE         EXT ID         Y         SID OR HR #         CARD NUMBER Y         I           0         Weithig Meithig Meith                                                                                                    |        |
|----------------------------------------------------------------------------------------------------|--------|
| Image: International and the international and the international andifferena andifference andifference andifference and the interna |        |
| • Her To Kell Holl End 1 And 1 And          | EPT C  |
| ACCUL INT INT NOTABOLA 00122003       2016-12-16 13:00       100760511       KCCONC4-       005229691         MARKEN MARKAN T CODE X 0012003       2016-12-16 13:00       2016-12-16 13:00       100715386       TH-15MT+       005281392         MARKEN MARKAN T CODE X 0112003       2016-12-16 13:00       2016-12-16 13:00       100749378       TH-15MT+       005480088         MARKEN MARKAN T CODE X 0112003       2016-12-16 13:00       2016-12-16 13:00       100736776       TH-15MT+       005476323         MARKEN MARKEN MARKEN MARKEN MARKAN T 2016-12-16 13:00       2016-12-16 13:00       100765604       TH-15MT+       005476323         MARKEN MARKEN MARK                                                                                                    |        |
| Image: Second Second         |        |
| Image: State in a date of the second of the second of t         |        |
| Image: Struct And Fight Add Fight Add Fight A         |        |
| Image: Normal Line of the line of the line       2016-12-16 13:00       2016-12-16 13:00       100765604       Image: Normal Line of the line of the line o                                             |        |
| Image: ACCUD CATLELA DAYN #0 COMPANY       2016-12-16 13:00       2016-12-16 13:00       100747461       IX:00 + TV       005487437         Image: ACCUD CATLELA DAYN #0 COMPANY       2016-12-16 13:00       2016-12-16 13:00       100752611       The matter 1       005530491         Image: ACCUD CATLELA DAYN #0 COMPANY       2016-12-16 13:00       2016-12-16 13:00       100762674       Image: ACCUD CATLELA DAYN #0 COMPANY       2016-12-16 13:00       100762674       Image: ACCUD CATLELA DAYN #0 COMPANY       2016-12-16 13:00       100742157       Image: ACCUD CATLELA DAYN #0 COMPANY       2016-12-16 13:00       10074421       Image: ACCUD CATLELA DAYN #0 COMPANY       2016-12-16 13:00       10074421       Image: ACCUD CATLELA DAYN #0 COMPANY       2016-12-16 13:00       10074421       Image: ACCUD CATLELA DAYN #0 COMPANY       2016-12-16 13:00       100714421       Image: ACCUD CATLELA DAYN #0 COMPANY       2016-12-16 13:00       100751196       Image: ACCUD CATLELA DAYN #0 COMPANY       2016-12-16 13:00       100701668       Tmage: ACCUD CATLELA DAYN #0 COMPANY       2016-12-16 13:00       10071688       Image: ACCUD CATLELA DAYN #0 COMPANY       2016-12-16 13:00       100718848       Image: ACCUD CATLELA DAYN #0 COMPANY       2016-12-16 13:00       100735210       Image: ACCUD CATLELA DAYN #0 COMPANY       2016-12-16 13:00       100744788       K*100 ICO ACCUD CATLELA DAYN #0 COMPANY       2016-12-16 13:00       100744788       K*100 ICO ACCUD CATLELA DAYN #0 CO                                                                                                    |        |
| Image: Section of the strength of the strength of the strengt of the strength of the strength of the strength of the strength o         |        |
| Image: A contract of the term of the term of term of term o         |        |
| Image: Sector 1000000000000000000000000000000000000                                                                                                    |        |
| Image: Second and the second of the second and the second and the         |        |
| Image: Additional system       2016-12-16 13:00       2016-12-16 13:00       100751196       NCCCONST       005499754         Image: Additional system       2017-05-12 13:00       2017-05-12 13:00       100701668       Image: Additional system       005274215         Image: Additional system       2017-01-16 14:40       2017-01-16 14:44       100713848       Image: Additional system       005300341         Image: Additional system       2016-12-16 13:00       2016-12-16 13:00       100758811       Image: Additional system       005481661         Image: Additional system       2016-12-16 13:00       2016-12-16 13:00       100735210       Image: Additional system       005491728         Image: Additional system       2016-12-16 13:00       2016-12-16 13:00       100744788       NCCCCCC       5491702         Image: Additional system       2016-12-16 13:00       2016-12-16 13:00       100768217       Image: Additional system       005403053         Image: Additional system       2016-12-16 13:00       2016-12-16 13:00       100768217       Image: Additional system       005403053         Image: Additional system       2016-12-16 13:00       2016-12-16 13:00       100768217       Image: Additional system       005403053         Image: Additional system       2016-12-16 13:00       2016-12-16 13:00       100768217       Imag                                                                                                    |        |
| Image: Second control in the second control in the second         |        |
| Image: Solution in the second second seco         |        |
| Image: Section Control in Control i         |        |
| Image: Second Control of Control of         |        |
| Image: Account Jurior Information Count Information 2016-12-16 13:00       2016-12-16 13:00       100744788       K************************************                                                                                                    |        |
| Image: Second Second         |        |
| Image: Second second second  |        |
| NUMERIC CONTRACTOR 2016-12-16 13:00 2016-12-16 13:00 100734021     NUMERIC CONTRACTOR 005529956                                                                                                    |        |
|                                                                                                    |        |
|                                                                                                    |        |
| CURRENT PAGE:1 NEXT                                                                                                    |        |
|                                                                                                    | 7      |
| 📀 PRINT 💿 REFRESH 💿 DELETE USER 🥒 MULTIPLE EDIT 😋 AD                                                                                                    | ) USER |

This is the users interface. You can search for a guest by name by clicking on the filter button. It looks like a **funnel**.

\*You can also search by room number, card number, etc. by selecting the filter for that column.

\*\*In addition, you can sort by conference by typing the conference name into the "SID OR HR #" column.

### To make a new SALTO Profile:

| DENTIFICATION |                       |                                                                                                    | ACCESS POINTS                                                                                                    |
|---------------|-----------------------|----------------------------------------------------------------------------------------------------|----------------------------------------------------------------------------------------------------|
|               | Title First name      | Last name SID or HR #                                                                                                    | USER ACCESS<br>LEVELS<br>ZONES                                                                                                    |
|               | Card Number BLDG_R00M | om the User interface, click on the take you to an empty profile th                                                                      | turquoise Add User button. It wil nat looks like the image above.                                                                      |
|               | E                     | You will then input the Guest's First<br>and Building and Room Numl<br>BLDG_120, using the four letter abb<br>SID or HR# field, input th | at and Last Name, Card Number,<br>per (BLDG_ROOM would look like<br>reviation for your building). For the<br>e name of the conference. |

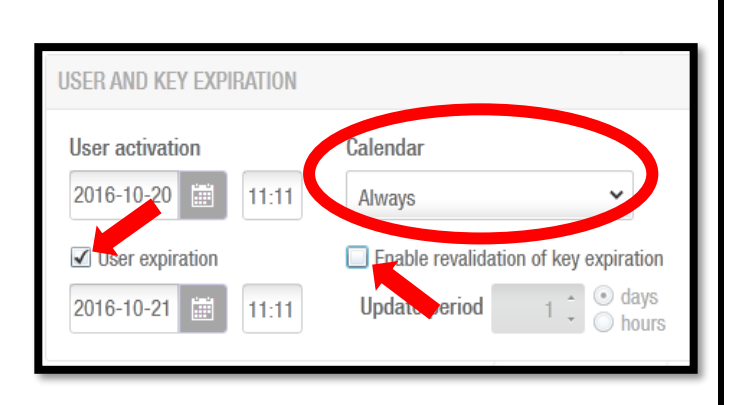

On the bottom right of the Identification information is the User and Key Expiration section.

#### \*\*\*You must change Calendar to Always, check the box for User expiration, and <u>uncheck</u> the box for Enable revalidation of key expiration.

Then, you can input the correct expiration date and time (keys should activate 1 day before the conference starts and deactivate 1 day after the conference ends, unless the guest has arranged for early/ arrival/late departure.)

| o the left of the User and Key xpiration are the Key Options. | KEY OPTIONS                                              |  |  |
|---------------------------------------------------------------|----------------------------------------------------------|--|--|
| ***Always remember to:                                        | Use extended opening time                                |  |  |
| <b>Check</b> the <b>Override privacy</b> .                    | Override privacy                                         |  |  |
| udit openings in the key, and                                 | <ul><li>Override lockdown</li><li>Set lockdown</li></ul> |  |  |
| he New key can be cancelled                                   |                                                          |  |  |
| through blacklist box.                                        | Office                                                   |  |  |
|                                                               | Use antipassback                                         |  |  |
|                                                               | Audit openings in the key                                |  |  |
|                                                               | New key can be cancelled through blacklist               |  |  |

Next, you want to give the guest access to their room on the card. This is located on the right hand side of the new profile screen. We only need to change one: **Access Points.** 

Do not assign access levels unless you've been instructed to do so by your C3 or RSM.

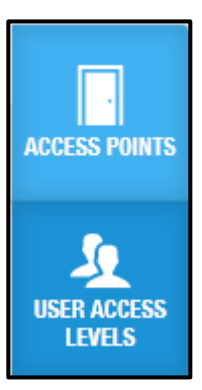

| NAME | • 7 | TIMETABLES   | •             | DAYS PERIOD                 | PARTITION | • 1 |
|------|-----|--------------|---------------|-----------------------------|-----------|-----|
|      |     |              |               |                             |           |     |
|      |     |              |               |                             |           |     |
|      |     |              |               |                             |           |     |
|      |     | <b>(</b> ) T | here are no i | items to show in this view. |           |     |
|      |     |              |               |                             |           |     |
|      |     |              |               |                             |           |     |

#### **Access Points:**

When you select Access Points, it will look like this.

Click on the **Add/Delete button** on the bottom of the box.

This is where you search for the guest's room number. The list is alphabetical, and you can use the **filter button** to specify your search.

Once you find the room you are looking for, you highlight the room and then use the top arrow to move the room from the left box to the right or you can double click on the room number and it will move to the right box.

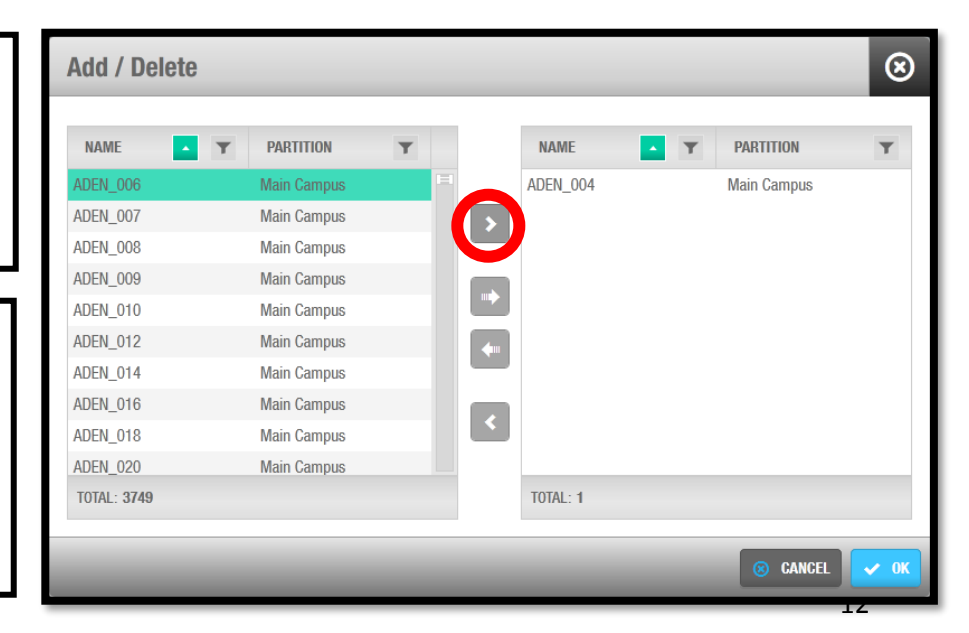

| Add / Delete  |             |     |   |          |             |         |                      | ⊗    |
|---------------|-------------|-----|---|----------|-------------|---------|----------------------|------|
| NAME <b>T</b> | PARTITION   | Ŧ   |   | NAME     |             | Ŧ       | PARTITION            | Ŧ    |
| Resident ADEN | Main Campus | - Г |   |          |             |         |                      |      |
| Resident ANDR | Kittredge   |     |   |          |             |         |                      |      |
| Resident ARNT | Kittredge   | -   |   |          |             |         |                      |      |
| Resident BAKR | Main Campus |     |   |          |             |         |                      |      |
| Resident BRKT | Main Campus |     |   |          | There are n | o items | to show in this view | A    |
| Resident BUCK | Kittredge   |     |   | 0        | There are n | O Rema  |                      | nv.  |
| Resident CHEY | Main Campus |     |   |          |             |         |                      |      |
| Resident COCL | Main Campus |     |   |          |             |         |                      |      |
| Resident CROS | Main Campus |     |   |          |             |         |                      |      |
| Resident DRLN | Will Vill   |     |   |          |             |         |                      |      |
| TOTAL: 23     |             |     |   | TOTAL: 0 |             |         |                      |      |
|               |             |     | _ |          |             |         |                      |      |
|               |             |     |   |          |             |         | 🙁 CANCEL             | 🗸 OK |

If you've been instructed to add study room or classroom access, we will repeat this process with **User Access Levels**.

Instead of giving access to a specific room, we are selecting the access as a **Resident of Your Building.** 

Highlight what you want to add and press the top arrow to give them access. Press 'okay'.

For your last step, return to the user profile and hit 'Assign Key'. Place the key on the SALTO hotspot, wait for it to beep, and a window will pop up to confirm the key has been assigned.

| 👤 Guest Exa    | mple Conference Name                       | 789545415                       |
|----------------|--------------------------------------------|---------------------------------|
| ASSIGN KEY     |                                            |                                 |
| IDENTIFICATION |                                            |                                 |
|                | Title First name<br>Example                | Last name<br>Guest              |
|                | Ext ID<br>0C41733AE59CECC19D0008D49C525EB6 | SID or HR #<br>Conference Name  |
|                | Card Number<br>789545415                   | DEPT CODE                       |
|                | BLDG_ROOM<br>BAKR_E333                     | ROM code (Automatic assignment) |
| DADTITION      |                                            |                                 |

# **To Make a Temporary Key:**

Click the **Users** icon and search for your guest's name.

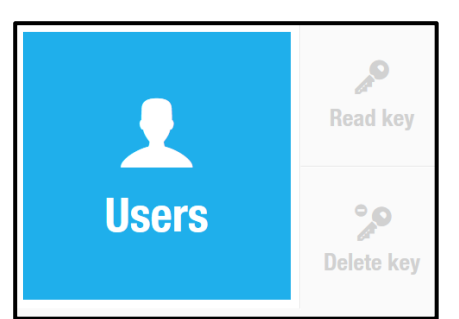

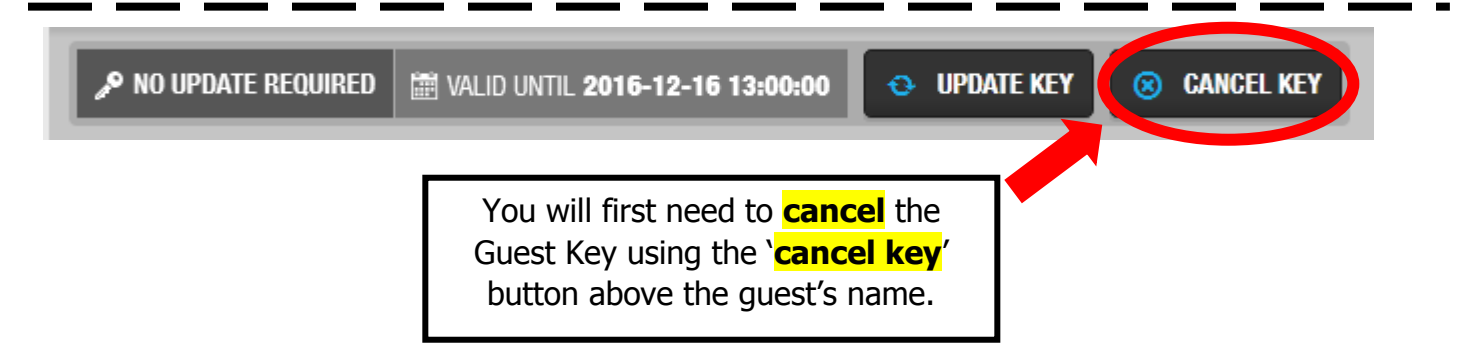

Once the new card number and expiration date are updated, select the **'save'** button on the bottom-right hand corner of the screen. After these changes are saved, put the temporary key on the SALTO card reader and select the **'assign key'** button located above the profile name.

| 🔎 NO UPDATE REQUIRE | 0 🛗 VALID UNTIL 2016-12-16 13:00:00      | UPDATE KEY     O     CANCEL KEY |   | ACCESS PC         |
|---------------------|------------------------------------------|---------------------------------|---|-------------------|
| IDENTIFICATION      |                                          |                                 |   | USER ACC<br>LEVEL |
|                     | Title     First name       I     Ralphie | Last name<br>Buffalo            |   | ZONES             |
|                     | Ext ID<br>AF6413A1DDC9CD49BF9308D3DD4560 | SID or HR #                     | = | <b>\$</b> ¢       |
|                     | 789074491                                | DEPT CODE                       |   |                   |
|                     | BLDG_ROUM                                | ROM code (Automatic assignment) | N |                   |

Once the Guest Card has been cancelled, put in the **last 9 digits** of the temporary key as the new **card number** and **change the expiration date** to <u>48</u> <u>hours from now</u>\*

\*If the Guest Card is lost or stolen, they should get a Replacement Guest Key instead of a temp key

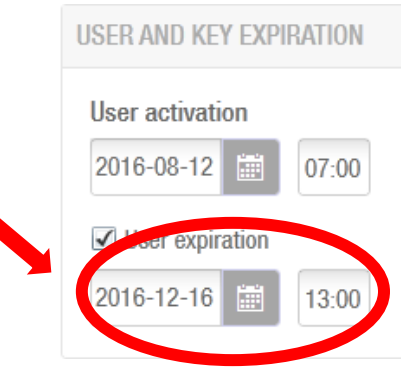

# **SALTO DOOR TROUBLESHOOTING**

| Symptom                                                                                                    | Signal meaning                                                                                           | g / Possible cause                                                        | Actions Proposed                                                                                |  |
|----------------------------------------------------------------------------------------------------|----------------------------------------------------------------------------------------------------|---------------------------------------------------------------------------|-------------------------------------------------------------------------------------------------|--|
| Solid Green LED with single beep                                                                            | Access Granted A valid key was used                                                                      |                                                                           | Turn the lever to open the door                                                                 |  |
| Red LED and beep (occurs between 5-10 seconds<br>AFTER valid card has been presented and/or door<br>opened) | Normal Behavior. Door is re-locking.                                                                     |                                                                           | Present the card again to open the door if necessary.                                           |  |
| LED <b>flashes red 5 times</b> followed by<br>a green LED and door unlocks                                  | This is a simply a warning letting the user know that the privacy/deadbolt function is currently engaged |                                                                           | Door will be unlocked when you see<br>the green light and hear the<br>motor engage.             |  |
| LED <b>flashes red 5 times</b> along with                                                                   | Key rejected due to                                                                                      | The user does not have                                                    | Use a key with privacy override enabled                                                         |  |
| indulple beeping tones                                                                                      | deadbolt or privacy<br>button being engaged                                                              | permission to override the deadbolt                                       | Grant the user privacy override                                                                 |  |
|                                                                                                    |                                                                                                    |                                                                           | Possible installation error (contact maint.)                                                    |  |
| Solid red LED with multiple beeping tones                                                                   | Invalid Access                                                                                           | The user doesn't have access to the door or zone                          | Read the key (F7) and check if it has<br>access to that door during the<br>attempted time frame |  |
|                                                                                                    |                                                                                                    | Lock programming may<br>need to be updated by<br>Access Services          | If access permissions are correct and key has been updated, contact                             |  |
| Red LED flashing 4 times followed by<br>one green flash and beeping tones                                   | Low Batteries                                                                                            | It is necessary to replace<br>the batteries and update<br>the programming | Contact<br>Maintenance or submit<br>a work order via FixIt                                      |  |
| Very short red LED blink; no audible                                                                        | Card removed too fast<br>before reading process<br>was completed                                         | Place the card on the reader until the LED stops flashing                 | Try to access the door again                                                                    |  |
| No reaction from the lock                                                                                   | Dead batteries or                                                                                        | very low battery life                                                     | First try using a different card to confirm that the problem card is not                        |  |
| when presenting a card                                                                                      |                                                                                                    |                                                                           | Contact Maintenance                                                                             |  |

| Less Common                                          |                                     |                                                                                    |                                                                          |  |  |  |  |  |
|------------------------------------------------------|-------------------------------------|------------------------------------------------------------------------------------|--------------------------------------------------------------------------|--|--|--|--|--|
|                                                      | Card not correctly read             |                                                                                    |                                                                          |  |  |  |  |  |
| 3 intervals of orange/yellow LED followed            | (key removed before the             | Try again keeping the card                                                         | Place the card properly against the                                      |  |  |  |  |  |
| by 1 red LED flash                                   | reading process has been            | on the reader                                                                      | reader and wait until the LED                                            |  |  |  |  |  |
|                                                      | finished)                           |                                                                                    | stops flashing                                                           |  |  |  |  |  |
| Delayed or slow red LED                              | Not an authorized Salto             | or CU Boulder card format                                                          | Read the key (F7) and check<br>that it has the proper                    |  |  |  |  |  |
|                                                      |                                     |                                                                                    | Contact Maintenance                                                      |  |  |  |  |  |
| Green LED blinking three times<br>with beeping tones | Door is in<br>"office/passage" mode | An authorized user has<br>placed the lock in passage<br>mode by using his/her card | The door is already unlocked as has been set on office mode (temporarily |  |  |  |  |  |
|                                                      | (UNLOCKED)                          | The lock has been placed in<br>passage mode due to<br>programmed schedule          | or per a schedule)                                                       |  |  |  |  |  |